# 3 kencom

# 登録マニュアル

Copyright (C) DeSC Healthcare, Inc. All rights reserved.

## 更新履歴

| No. | 更新日        | ver   | 更新理由・内容                                                 |
|-----|------------|-------|---------------------------------------------------------|
| 1   | 2017/5/31  | 4.0   | ・アプリ版とPCブラウザ版毎に新規登録フローを<br>まとめました<br>・最新の画面キャプチャに更新しました |
| 2   | 2018/10/31 | 5.0   | ・認証メールの再送について追記しました                                     |
| 3   | 2019/1/25  | 6.0   | ・PCからの新規登録時画面遷移について修正しま<br>した                           |
| 4   | 2019/03/15 | 6.1   | ・p10にメール受信設定の注意を追記しました                                  |
| 5   | 2019/03/27 | 6.1.1 | ・一部キャプチャを更新しました                                         |
| 6   | 2019/07/29 | 7.0   | ・ロゴやキャプチャ画像、表記などを更新しまし<br>た                             |
| 7   | 2019/09/06 | 7.01  | ・一部文言を修正しました                                            |
| 8   | 2020/02/03 | 7.1   | ・一部キャプチャ・文言を更新しました                                      |
| 9   | 2020/03/04 | 8.0   | ・健診閲覧コードハガキ画像を更新                                        |

## 目次

- 新規登録(アプリ)
- 新規登録(PCブラウザ)
- 特定健診結果の閲覧手順
- よくある質問
- 参考

# 新規登録(アプリ)

### STEP0 kencom アプリをダウンロード

C' kencom

パソコンから新規登録

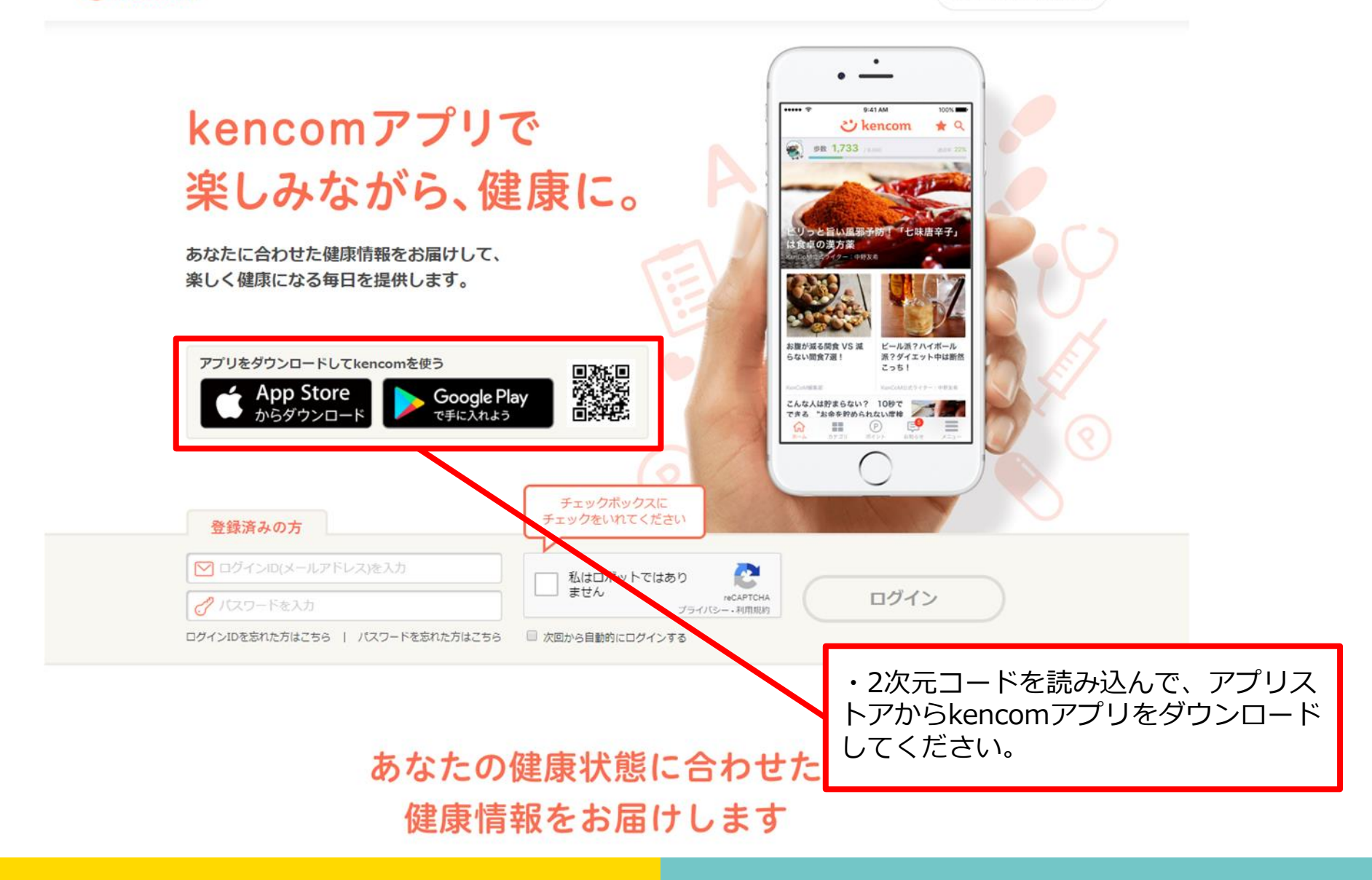

## STEP0 kencom アプリを起動

| ••• | ••• ?                | 9:41 AM                               | 100% 📖                                           |                                 |
|-----|----------------------|---------------------------------------|--------------------------------------------------|---------------------------------|
|     | <b>と</b><br>kencomにき | <b>kenco</b><br><sup>会録済の方(PC・ア</sup> | <b>) 1</b> ・ ・ ・ ・ ・ ・ ・ ・ ・ ・ ・ ・ ・ ・ ・ ・ ・ ・ ・ |                                 |
|     | ✓ ここにメ-              | ールアドレスを入                              | .力                                               |                                 |
|     | <i>。</i> ここにパン       | スワードを入力                               |                                                  | ・ご自身のメールアドレスと保険証を               |
|     |                      | ログイン                                  |                                                  | 準備してください。<br>・[新規登録]をタップしてください。 |
|     | ログイン                 | ノできない場合はこ                             | 56                                               |                                 |
|     |                      |                                       |                                                  |                                 |
|     |                      | — または ——                              |                                                  |                                 |
| _   | はじめ                  | てkencomに登録す                           | る方                                               |                                 |
|     |                      | 新規登録                                  |                                                  |                                 |
|     |                      |                                       |                                                  |                                 |

### STEP1-1 メールアドレスの入力

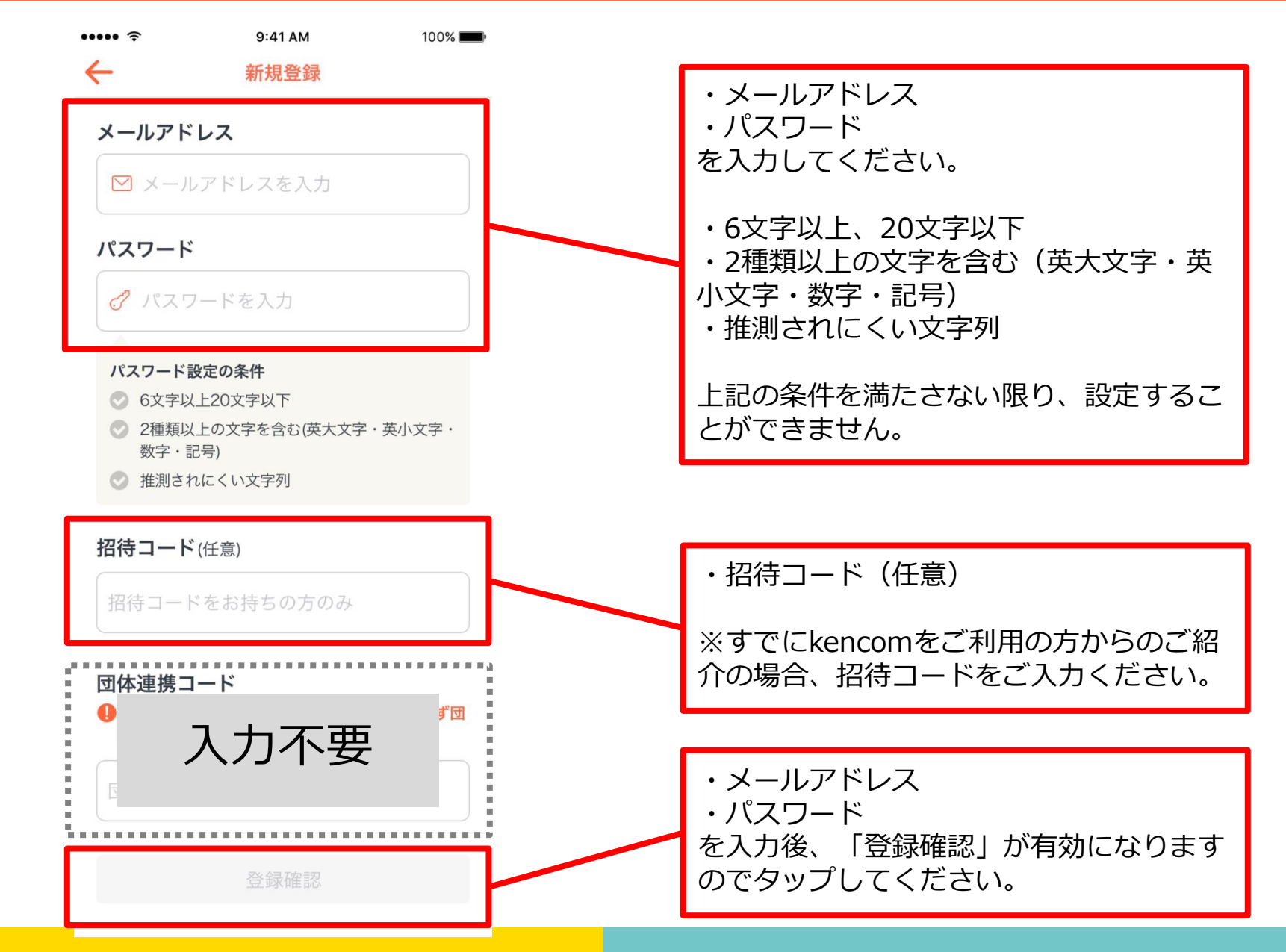

### STEP1-2 入力内容の確認

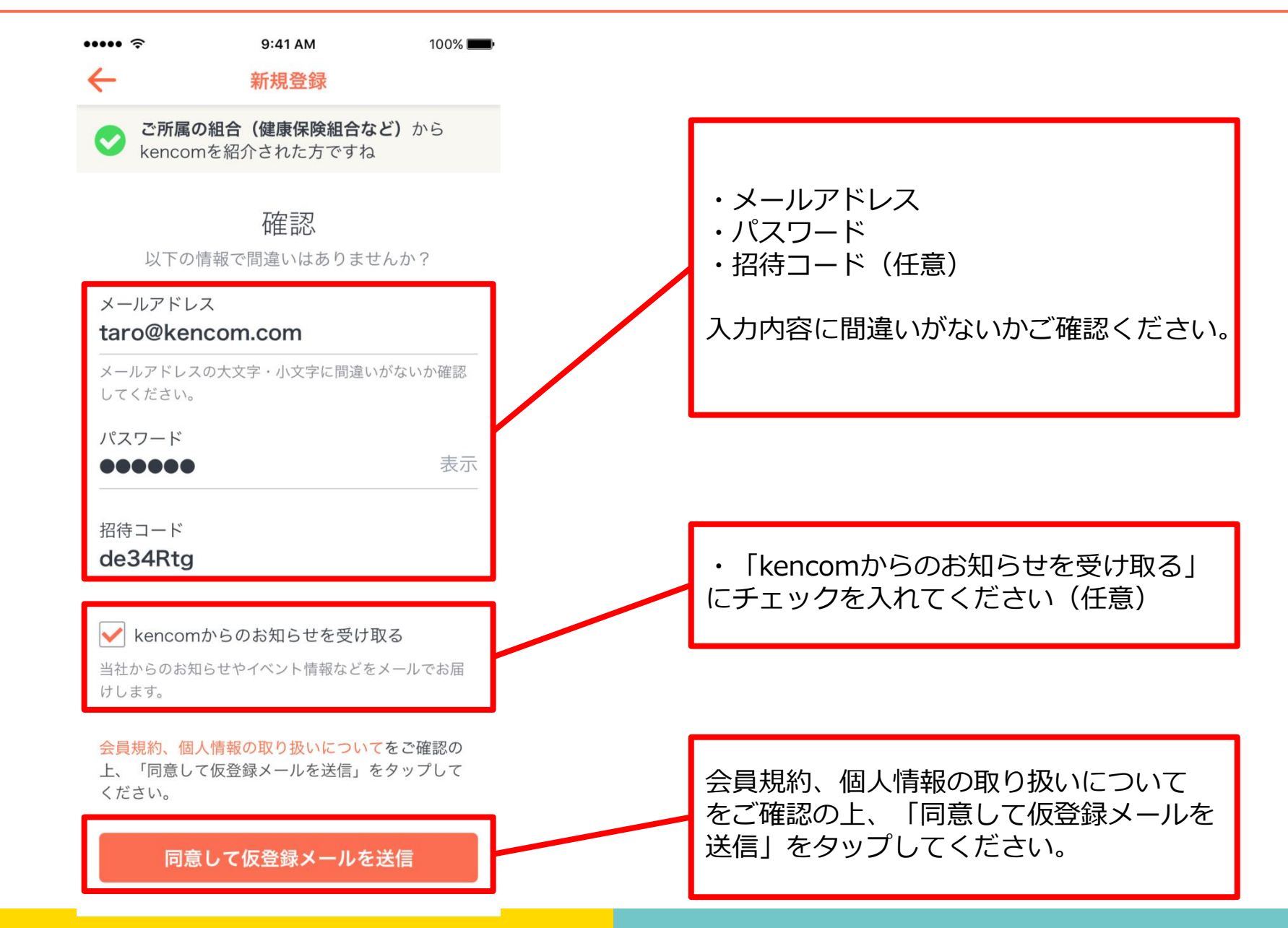

#### STEP1-3 仮登録メールのURLにアクセス

【kencom】「本登録」手続 ☆ きのお願い
受信トレイ ・URLにアクセスして本登録の手続きを完  $\leftarrow$ 了させてください。 To: 自分 ~ kencomの新規登録ありがとうございます。 ※本登録を完了せずに、24時間が経過し た場合は、本登録用のURLは無効となりま 登録を完了していただくためには下記にアクセスし、 24時間以内に「本登録」 す。 のお手続きを完了していただく必要があります。 ※現在は「仮登録」の状態です ※24時間が経過し、URLが無効となった場 合は、新規登録画面から再度お手続きをお URL 試しください。 お早めに「本登録」をお願いいたします。 ※ 本登録完了せず、24時間を経過した場合は、 本登録用の上記URLは無効となります。 ※組合(健康保険組合など)からkencom 24時間経過し、URLが無効となった場合は、 をご紹介された方は、本登録には健康保険 新規登録画面から再度お手続きをお試しください。 証(被保険者証)が必要となりますので、 ※ 組合(健康保険組合など)からkencomをご紹介された方は、 本登録には健康保険証(被保険者証)が必要となりますので、 お手元に準備をお願いします。 お手元に準備をお願いします。 本メールは送信専用メールアドレスから配信されています。 このメールに返信されても回答できませんので、ご了承ください。 ご不明な点がございましたら、 下記のお問い合わせページからご連絡ください。 本メールにお心当たりのない方は、大変お手数ですが、 下記のお問い合わせページからご連絡いただきますようお願い申し上げ ます。 <サービスお問い合わせ> https://kencom.jp/inguiry/new 配信元:kencom 運営会社: DeSCヘルスケア株式会社

#### STEP1-4 ※iOSのみ メール認証を完了する

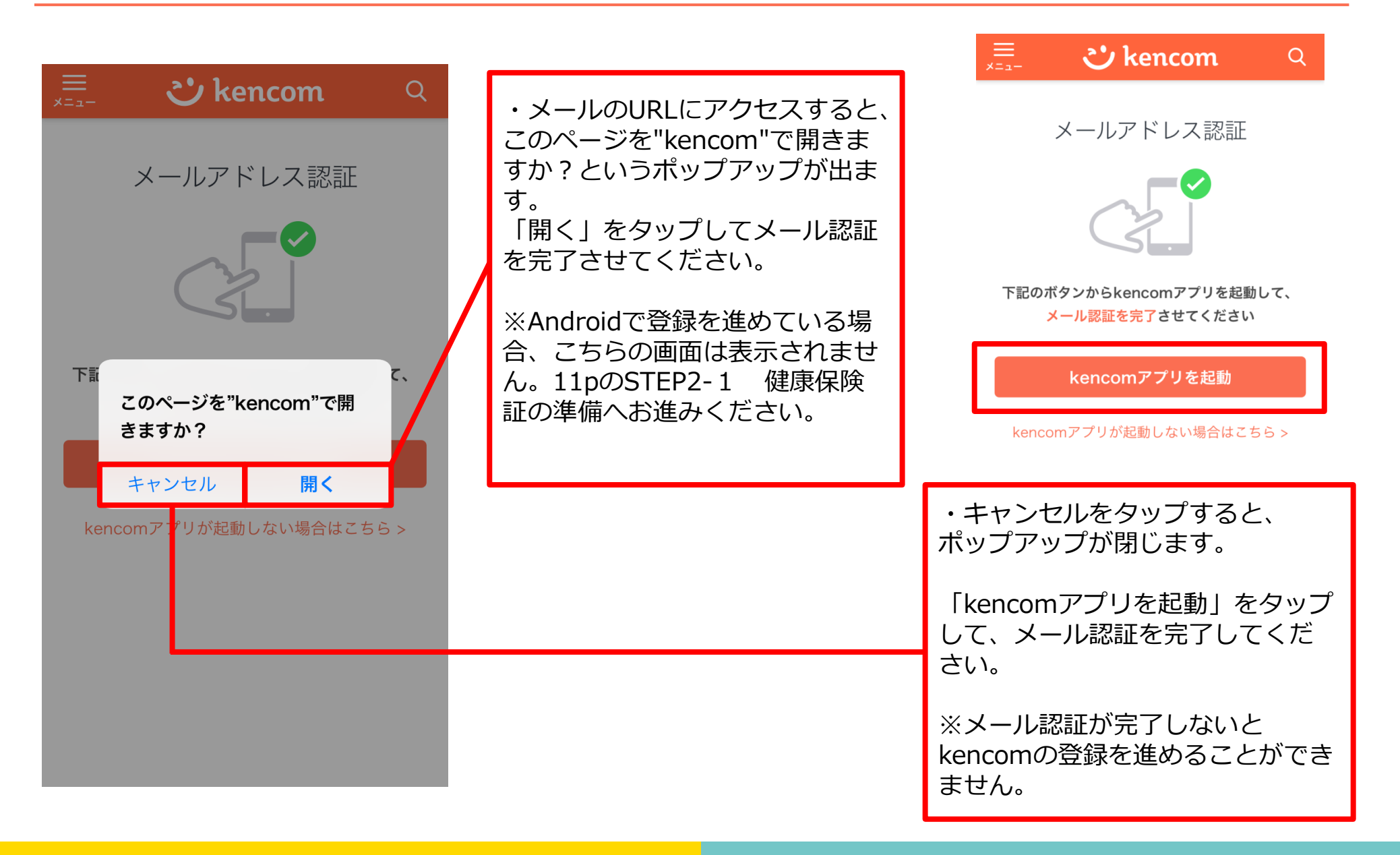

#### STEP2-1 健康保険証の準備

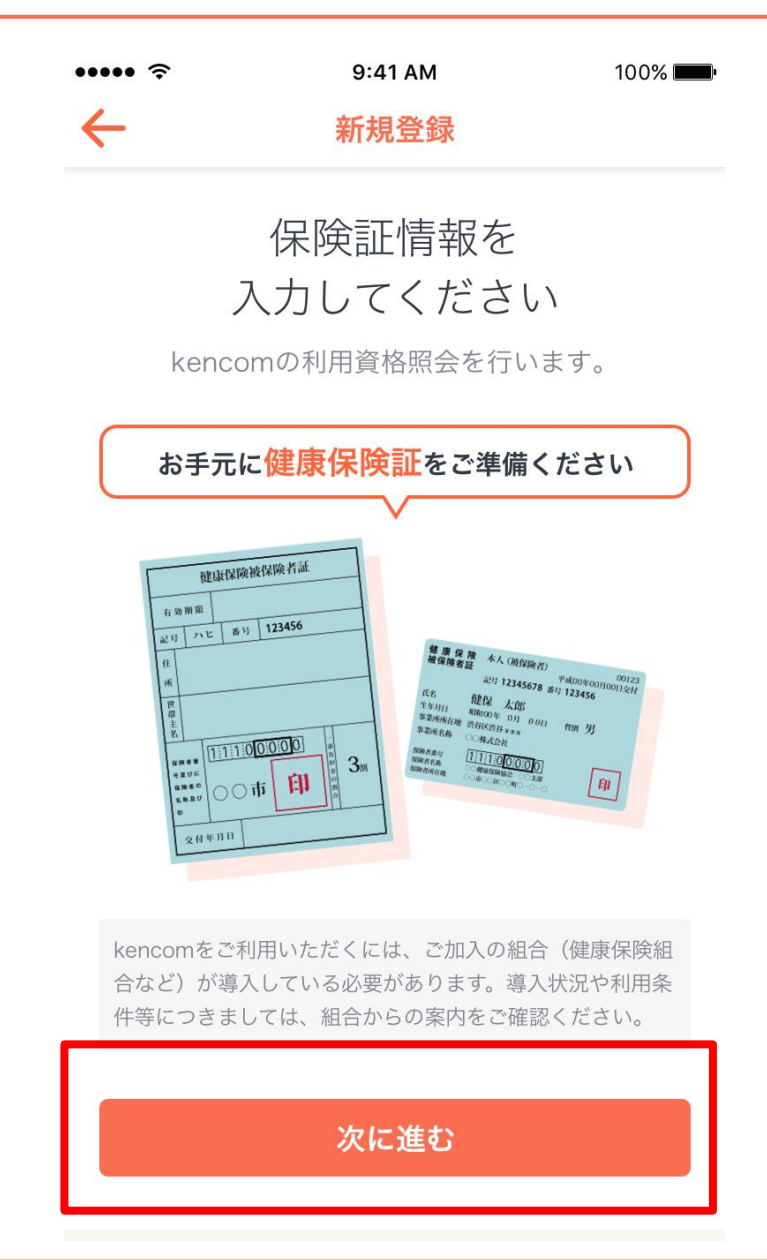

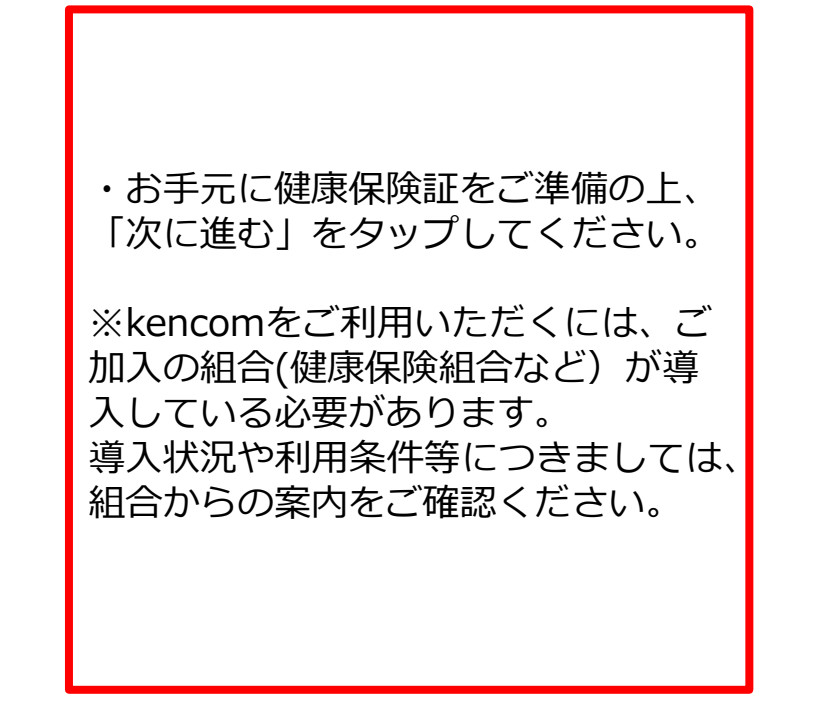

## STEP2-2 保険証情報の入力

| ・・・・・<                                                                                                    | 00% 🖚                  | ・氏名(フルネーム・全角カナ)<br>・生年月日<br>・保険者番号<br>を入力してください。                                                                                                    |
|----------------------------------------------------------------------------------------------------|------------------------|----------------------------------------------------------------------------------------------------|
| (?) <u>保険証情報と</u><br>氏名(フルネーム・全角カナ)<br>ケンコムタロウ<br>生年月日                                                                               |                        | ・氏名(フルネーム・全角カナ)<br>・生年月日<br>・保険者番号<br>を入力後、「記号・番号入力に進む」が有<br>効になりますのでタップしてください。                                                                                                    |
| 生年月日を選択<br>保険者番号<br>保険者番号を入力<br>特例退職被保険者または特定退職被扶養者の保険証を<br>ちの方は、退職前後のいずれの保険証でも登録いただ<br>す。<br>ご不明点がある場合は、よくある質問をご参照くださ<br>記号・番号入力に進む | こ<br>たお持<br>ごけま<br>Sい。 | <ul> <li>・新規登録にてエラーが表示される場合は<br/>以下の可能性があります。</li> <li>1.健康保険証(被保険者証)の入力内容に誤りがある。</li> <li>2.組合(健康保険組合など)から、健康保険証(被保険<br/>者証)のデータが連携されていない。</li> <li>※ご利用可能になるまで1~2か月ほどお時間を頂く場<br/>合がございます。</li> <li>・異動や再発行等により保険証情報が変更になった場合。</li> <li>・最近加入し取得したばかり。</li> <li>3.ご所属の組合(健康保険組合など)において利用制限<br/>がある。</li> <li>※例:利用可能な被扶養者様に年齢制限がある、被保<br/>険者様のみご利用可能など。</li> </ul> |

#### STEP2-3 入力内容の確認

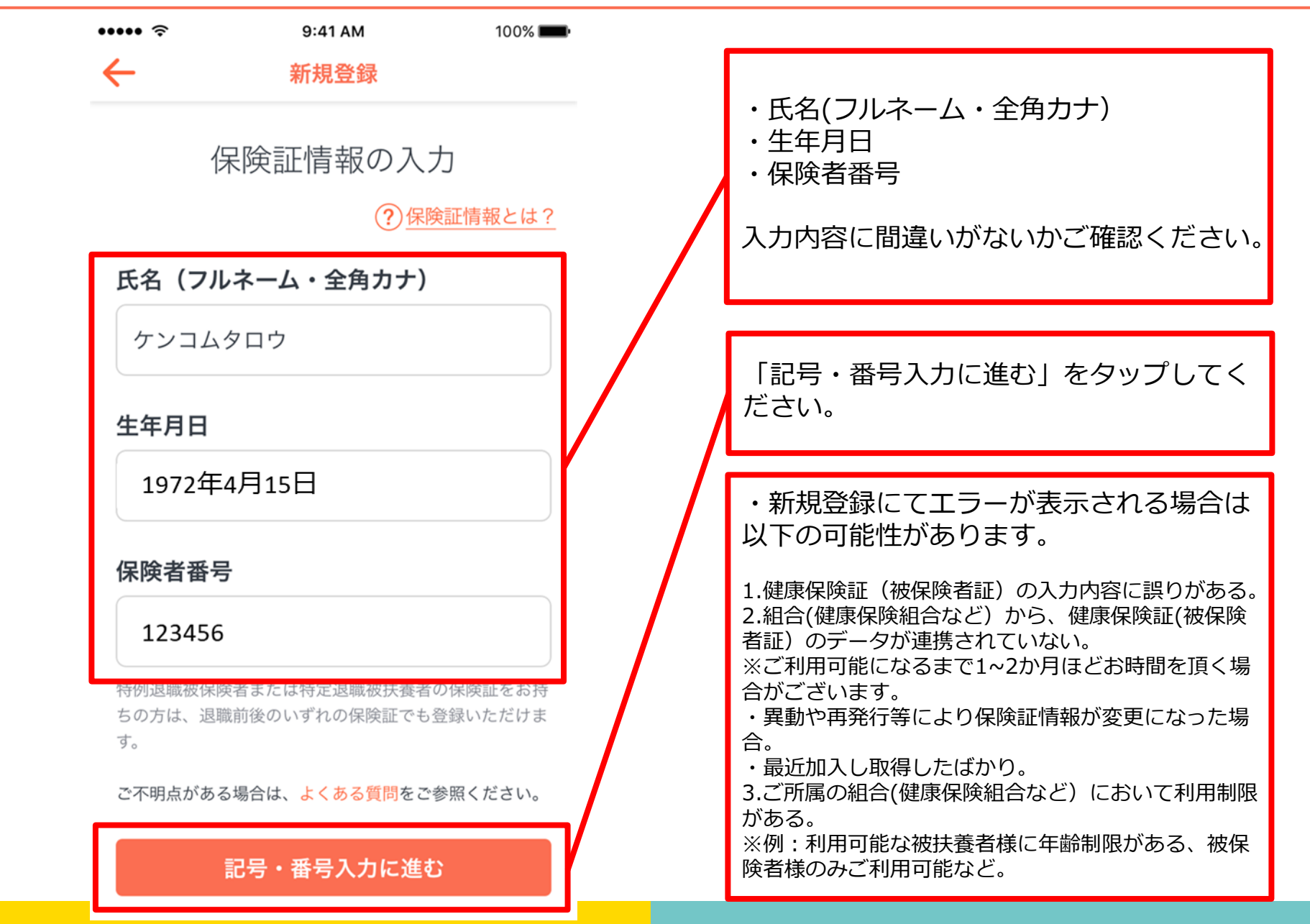

## STEP2-4 保険証情報の入力

| ・・・・      ・・・・      ・      ・      ・      ・      ・      ・      ・      ・      ・      ・      ・      ・      ・      ・      ・      ・      ・      ・      ・      ・      ・      ・      ・      ・      ・      ・      ・      ・      ・      ・      ・      ・      ・      ・      ・      ・      ・      ・・・      ・      ・・・・      ・      ・・・・      ・      ・・・・     ・      ・・・・・     ・・・・・     ・・・・・     ・・・・・     ・・・・・・ | ・<br>記号<br>・番号                                                                                                    |
|----------------------------------------------------------------------------------------------------|----------------------------------------------------------------------------------------------------|
| 保険証情報の入力                                                                                                    | を入力してください。                                                                                                    |
| <u>に</u><br>記号<br>記号を入力                                                                                                    | ・記号<br>・番号                                                                                                    |
| 記号にハイフンが含まれる場合、ハイフン以降の数字をご                                                                                                    | を入力後、「利用資格を照会する」が有刻                                                                                                    |
| 入力ください。(例)記号が"71-1234"の場合、"1234"を<br>ご入力ください                                                                                                    |                                                                                                    |
| 入力ください。(例)記号が"71-1234"の場合、"1234"を<br>ご入力ください<br><b>番号</b>                                                                                                    | ・新規登録にてエラーが表示される場合(<br>以下の可能性があります。                                                                                                    |
| 入力ください。(例)記号が"71-1234"の場合、"1234"を<br>ご入力ください<br><b>番号を</b> 入力<br>番号が8桁以上の場合は、末尾より7桁の数字をご入力くだ<br>さい。(例)番号が"12345678"の場合、"2345678"をご<br>入力ください。                                                                                                    | <ul> <li>・新規登録にてエラーが表示される場合(以下の可能性があります。</li> <li>1.健康保険証(被保険者証)の入力内容に誤りがある</li> <li>2.組合(健康保険組合など)から、健康保険証(被保護者証)のデータが連携されていない。</li> <li>※ご利用可能になるまで1~2か月ほどお時間を頂く<br/>合がございます。</li> </ul> |

## STEP2-5 入力内容の確認

| •••••                                      | 9:41 AM                            | 100% <b></b> -        |                                                                            |
|--------------------------------------------|------------------------------------|-----------------------|----------------------------------------------------------------------------|
| ÷                                          | 新規登録                               |                       | ・記号                                                                        |
| 伊                                          | 除証情報の入                             | カ                     | ・番号                                                                        |
|                                            | ? 保险                               | 食証情報とは?               | 人力内谷に固建いかないかと確認くため                                                         |
| 記号                                         |                                    |                       |                                                                            |
| 1234                                       |                                    |                       | 「利用資格を照会する」をタップしてく                                                         |
| 記号にハイフン<br>入力ください。<br>ご入力ください<br><b>番号</b> | が含まれる場合、ハイフン以<br>(例)記号が"71-1234"の均 | 以降の数字をご<br>湯合、"1234"を | ・新規登録にてエラーが表示される場合<br>以下の可能性があります。                                         |
| 123456                                     |                                    |                       | 1.健康保険証(被保険者証)の入力内容に誤りがる<br>2.組合(健康保険組合など)から、健康保険証(被体<br>者証)のデータが連携されていない。 |
| 番号が8桁以上(<br>さい。(例)番<br>入力ください。             | の場合は、末尾より7桁の数<br>号が"12345678"の場合、" | 字をご入力くだ<br>2345678"をご | ※ご利用可能になるまで1~2か月ほどお時間を頂<br>合がございます。<br>・異動や再発行等により保険証情報が変更になっこ<br>合。       |
| ご不明点がある                                    | 場合は、よくある質問をご                       | 参照ください。               | ・最近加入し取得したばかり。<br>3.ご所属の組合(健康保険組合など)において利用                                 |
|                                            | 利用資格を照会する                          |                       | がある。<br>※例:利用可能な被扶養者様に年齢制限がある、 <sup>2</sup><br>険者様のみご利用可能など。               |

## STEP3 登録を完了する

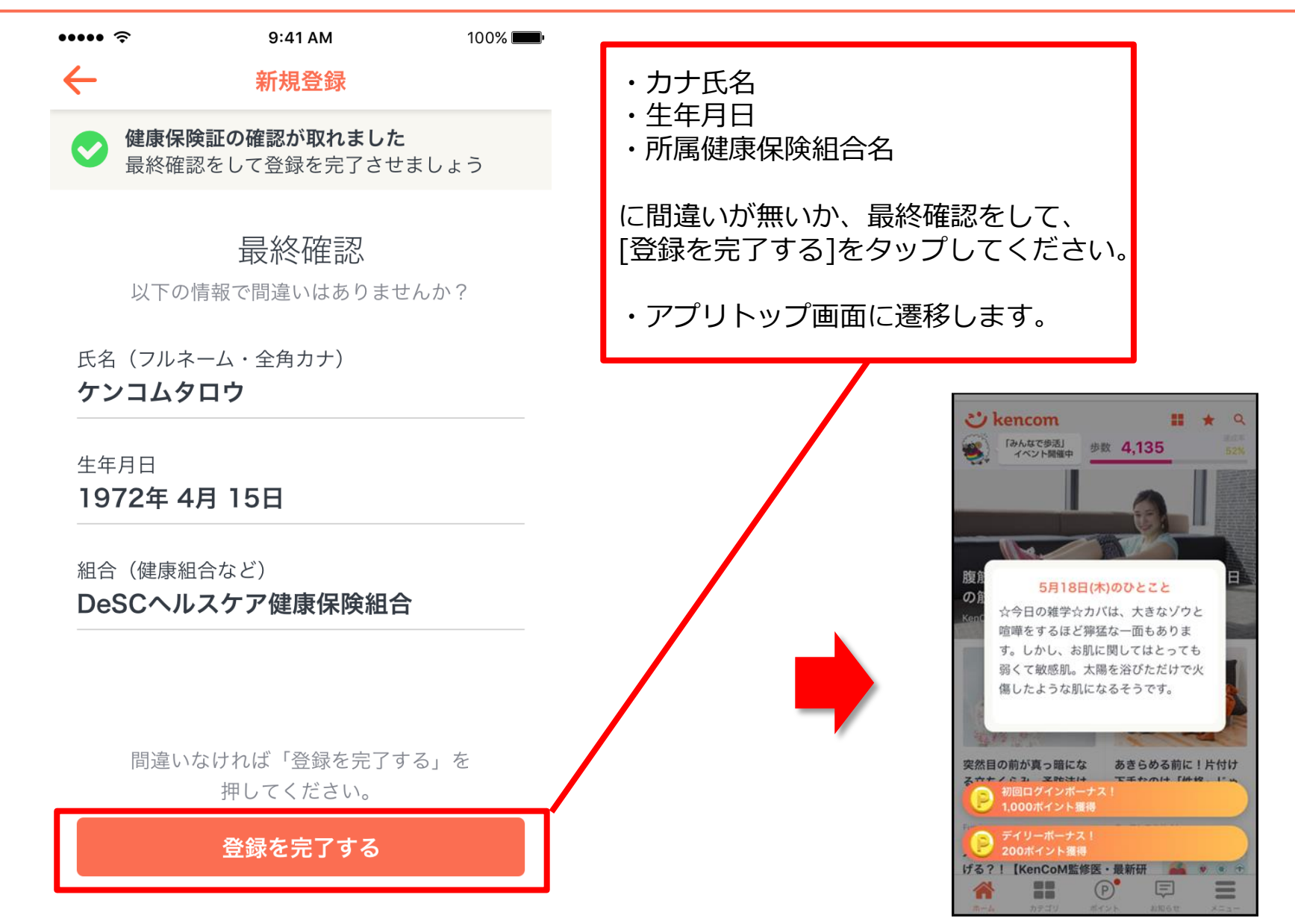

# 新規登録 (PCブラウザ)

## STEP0 kencom Topページ(https://kencom.jp) ヘアクセス

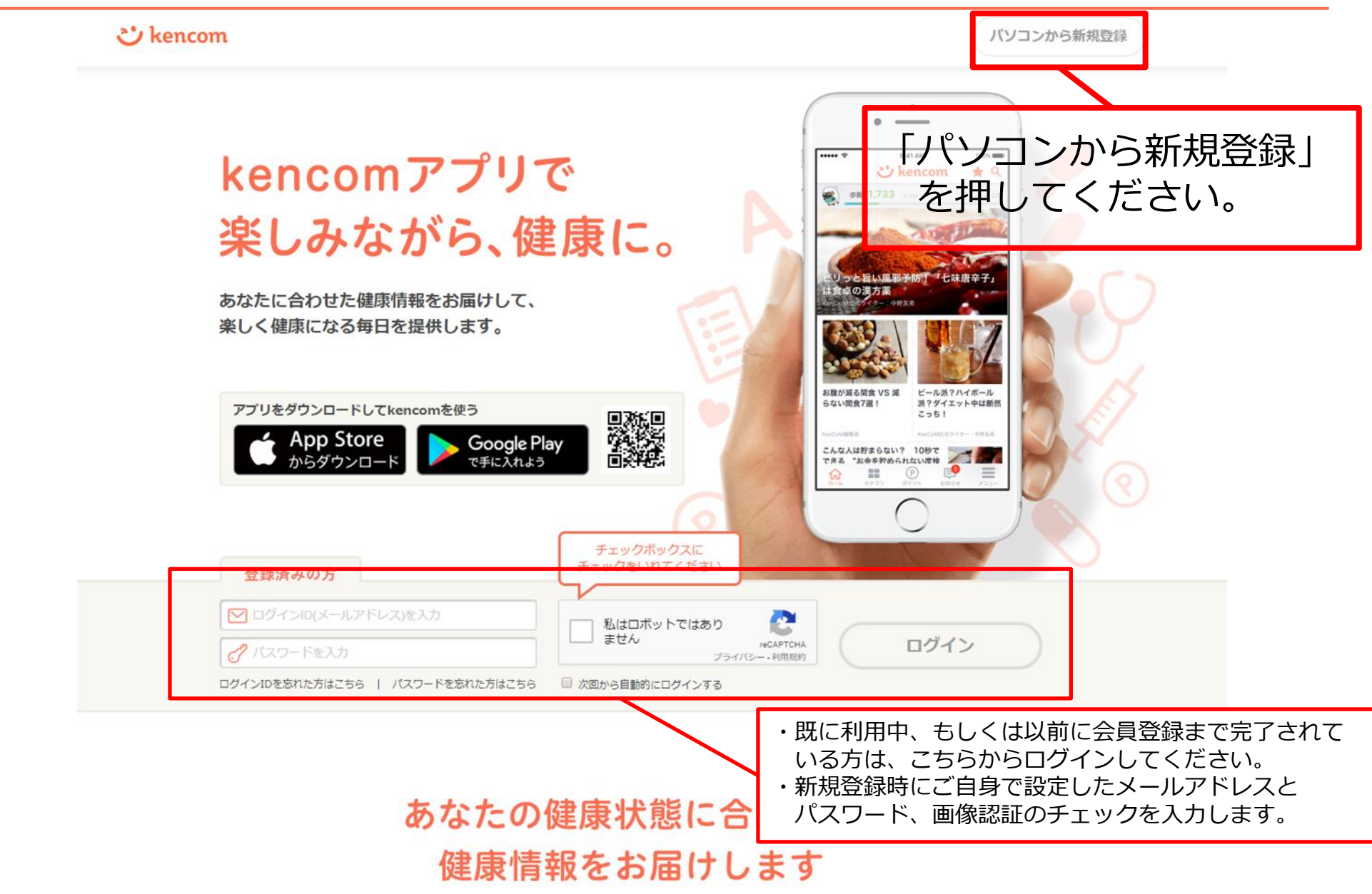

## STEP1 メールアドレス登録

| メールアドレス登録                                                                                |                                        |
|------------------------------------------------------------------------------------------|----------------------------------------|
| <mark>ご kencom</mark><br>kencomを使ってみよう。                                                  | 下記項目について、加入者様ご自身で<br>設定していただきます。       |
| メールアドレス                                                                                  |                                        |
| ▶ メールアドレス                                                                                | 【必須】                                   |
| <ul> <li>・メールアドレスは大文字・小文字も正確に入力してください</li> <li>・メールアドレスはログインの際、大文字・小文字まで識別します</li> </ul> | ・メールアドレス(ログインID)                       |
| ▶ メールアドレス (確認用)                                                                          | ・ハスワード                                 |
| <ul> <li>コピー&amp;ペーストせずに入力してください</li> </ul>                                              |                                        |
| パスワード 日 入力した文字列を表示する                                                                     | ※メールアドレス宛にkencom                       |
| 英数字6文字以上20文字以内                                                                           | (info@kencom.ip) からのメールが届きま            |
|                                                                                          | 事前にメールの受信設定をご確認下さい                     |
| <ul> <li>○ 6文字以上</li> <li>○ 2種類以上の文字を含む(英文字・数字・記号)</li> </ul>                            | 争前に入一ルの文信設定でに通応下てい。                    |
| パスワードの安全性                                                                                |                                        |
| 123、abcなどを含む簡単に推測できるパスワードや、他の<br>Webサイトで使用しているパスワードは避けてください。                             | ※メールアドレスの誤入力を防止するために<br>確認用入力欄を設けています。 |
|                                                                                          |                                        |
| 招待コードをお持ちの方                                                                              | ※パフロードについてけ設定冬姓があります                   |
| + 招待コードをお持ちの方は入力してください(※任意)                                                              |                                        |
| ・健診閲覧コードとは異なります                                                                          | ての余件を向に9よつ画面の指示に促い設正                   |
| 団体連携コードをお持ちの方                                                                            | トさい。                                   |
| + 団体連携コード (健診機関から紹介された方のみ)                                                               |                                        |
| こ所周の組合(健康保険組合など)からkencomを紹介された方                                                          | 【仟音】                                   |
| は、<br>入力不要です。                                                                            |                                        |
|                                                                                          | ・指行コート                                 |
| 確認画面へ                                                                                    | ※すでにkencomをご利用の方からのご紹介                 |
|                                                                                          | 合、招待コードをご入力ください                        |
| お問い合わせはこちら                                                                               |                                        |

「新規登録」ボタンを押すと以下の画面が表示されます。

## STEP2 登録情報・規約確認

PCのみ

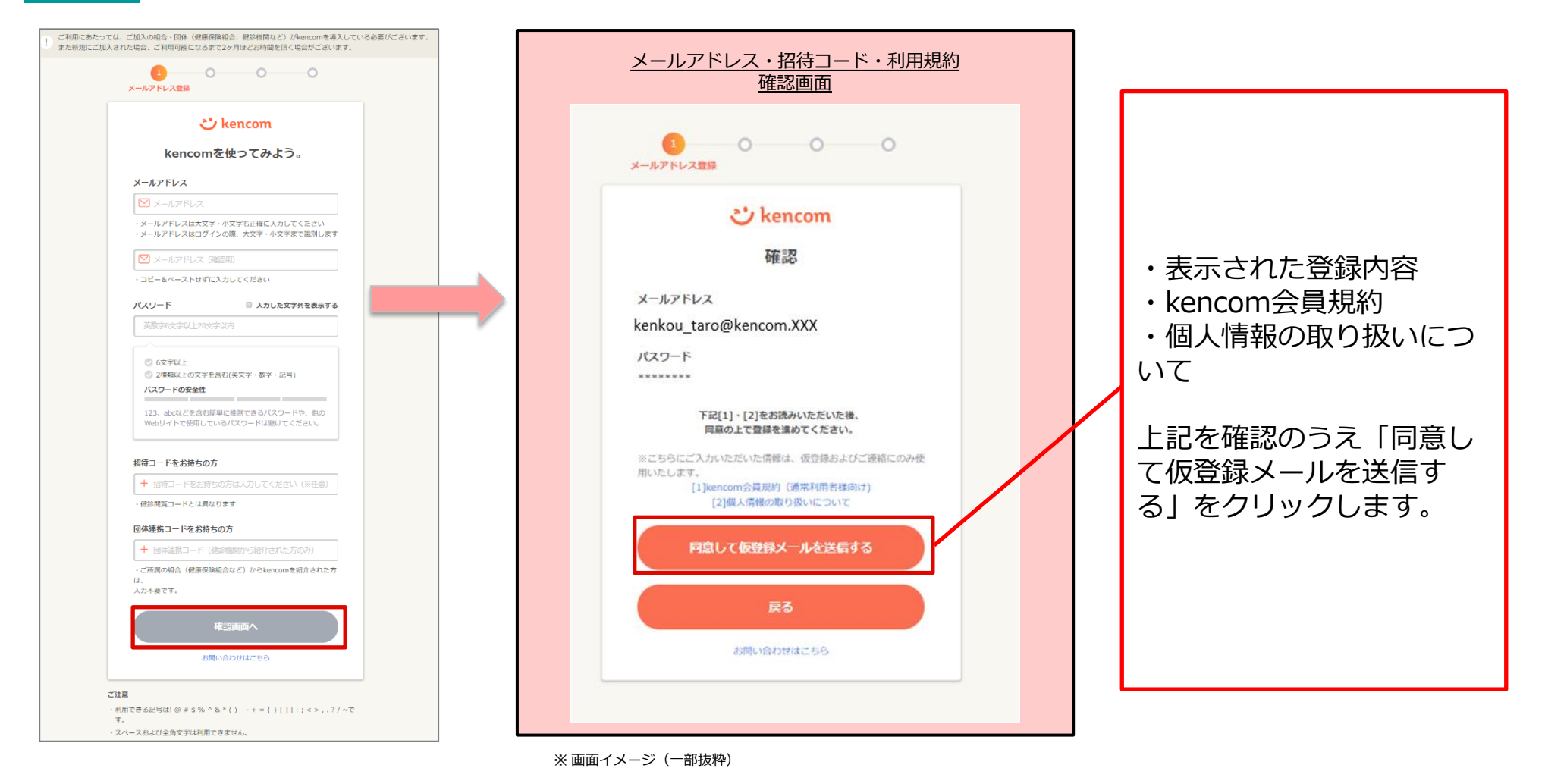

「仮登録メールを送信する」を押下すると以下の画面が表示されます。 設定したメールアドレスにkencomからメールが届いていることを確認してください。

| く仮登録メール送信後の画面>                                                               | <仮登録メール サンプル>                                                                                         |
|------------------------------------------------------------------------------|----------------------------------------------------------------------------------------------------|
| ○2<br>メールアドレス確認                                                              | 件名:【kencom】仮登録ありがとうございます(※まだ本登録は完了していません)                                                             |
| 仮登録メールを送信しました                                                                | 本文:<br>kencomへの新規登録ありがとうございます。                                                                        |
|                                                                              | 仮登録が完了いたしました。<br>引き続き、下記のリンクをクリックして会員登録をすすめてください。                                                     |
| 1時間以内に<br>メールに書かれたURLをクリックして<br>登録を進めてください。                                  | https://kencom.jp/users/XTNsiB259pDKx6JCvX9q/activate                                                 |
| 数分待ってもメールが届かない場合は                                                            | ※本URLの有効期間は1時間となります。有効期間を過ぎた場合はお手数ですが<br>メールアドレスの登録からやり直しをお願いします。                                     |
| 受信拒否設定でkencom.jpが受信できるように設定してくだ<br>さい。<br>メールアドレスが正しく入力されているか今一度ご確認くだ<br>さい。 | ※ 登録には保険証が必要となりますので、お手元に準備をお願いします。                                                                    |
| 確認しても届いていないときには<br>仮登録メールの再迭低水タンを押してください。                                    | 本メールは送信専用メールアドレスから配信されています。<br>このメールに返信されても回答できませんので、ご了承ください。<br>ご不明な点がございましたら、下記のお問い合わせページからご連絡ください。 |
| 仮登録メールの再送信                                                                   | 本メールにお心当たりのない方は、大変お手数ですが、<br>下記のお問い合わせページからご連絡ください                                                    |
| 万が一 kencomからメールが届いていたい提合け                                                    | <pre></pre>                                                                                           |
| 注意点3つを事前にご確認の上、                                                              |                                                                                                    |
| の受信をお待ちください。                                                                 |                                                                                                    |
| ※このボタンを押す度に、過去に届いた<br>メールに記載されているリンクは無効化されますの                                | 迷惑メールフォルダをご確認ください。<br>受信拒否設定でkencom.jpが受信できるように設定してください。<br>メールアドレスが正しく入力されているか今一度ご確認ください。            |
| し、廷帆に門反り井Cはいよノに江思へたてい。                                                       |                                                                                                    |

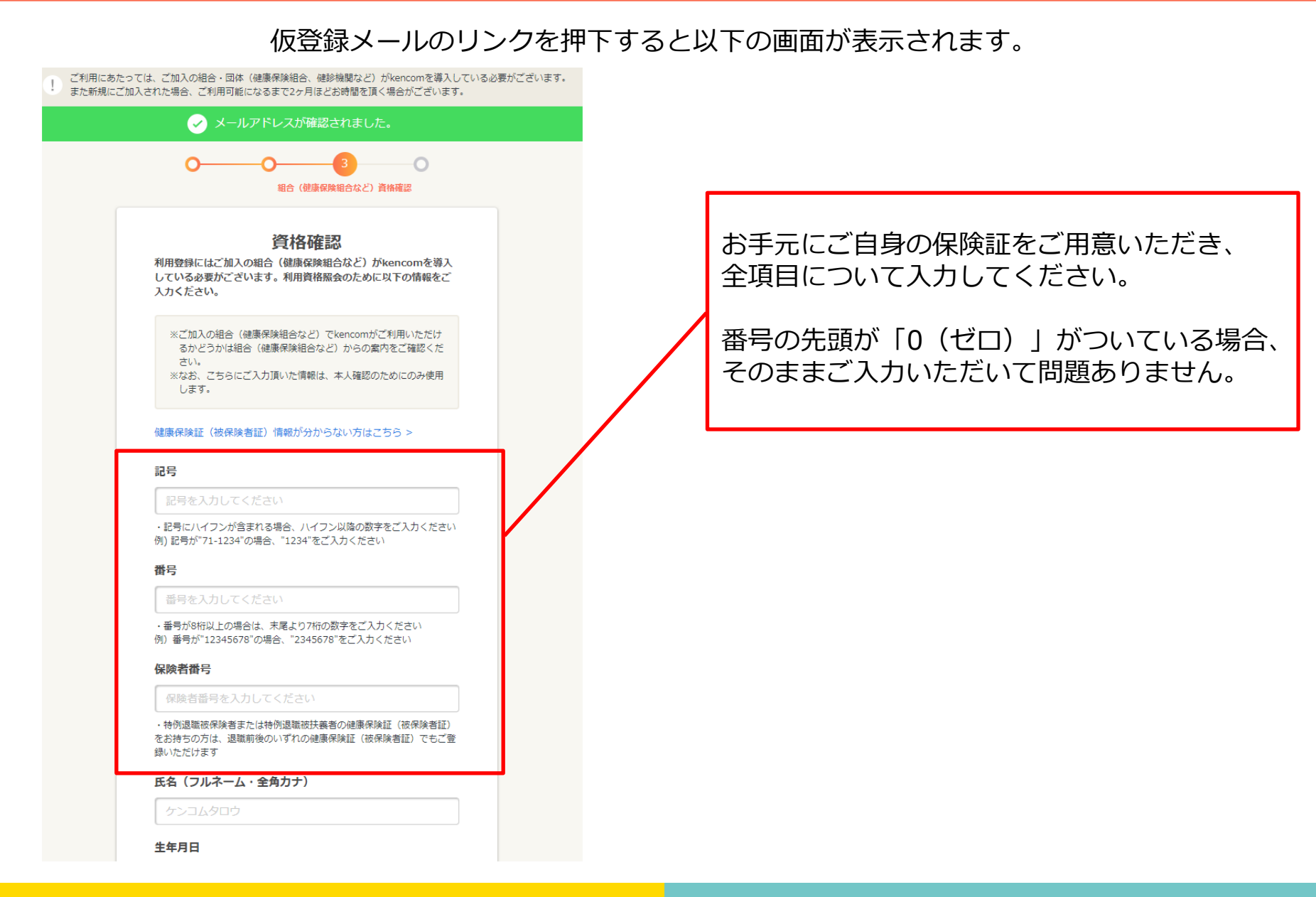

### STEP5 最終確認

#### 「利用資格を照会する」ボタンを押下すると以下の画面が表示されます。

ご利用にあたっては、ご加入の組合・団体(健康保険組合、健診機関など)がkencomを導入している必要がございます。 また新規にご加入された場合、ご利用可能になるまで2ヶ月ほどお時間を頂く場合がございます。

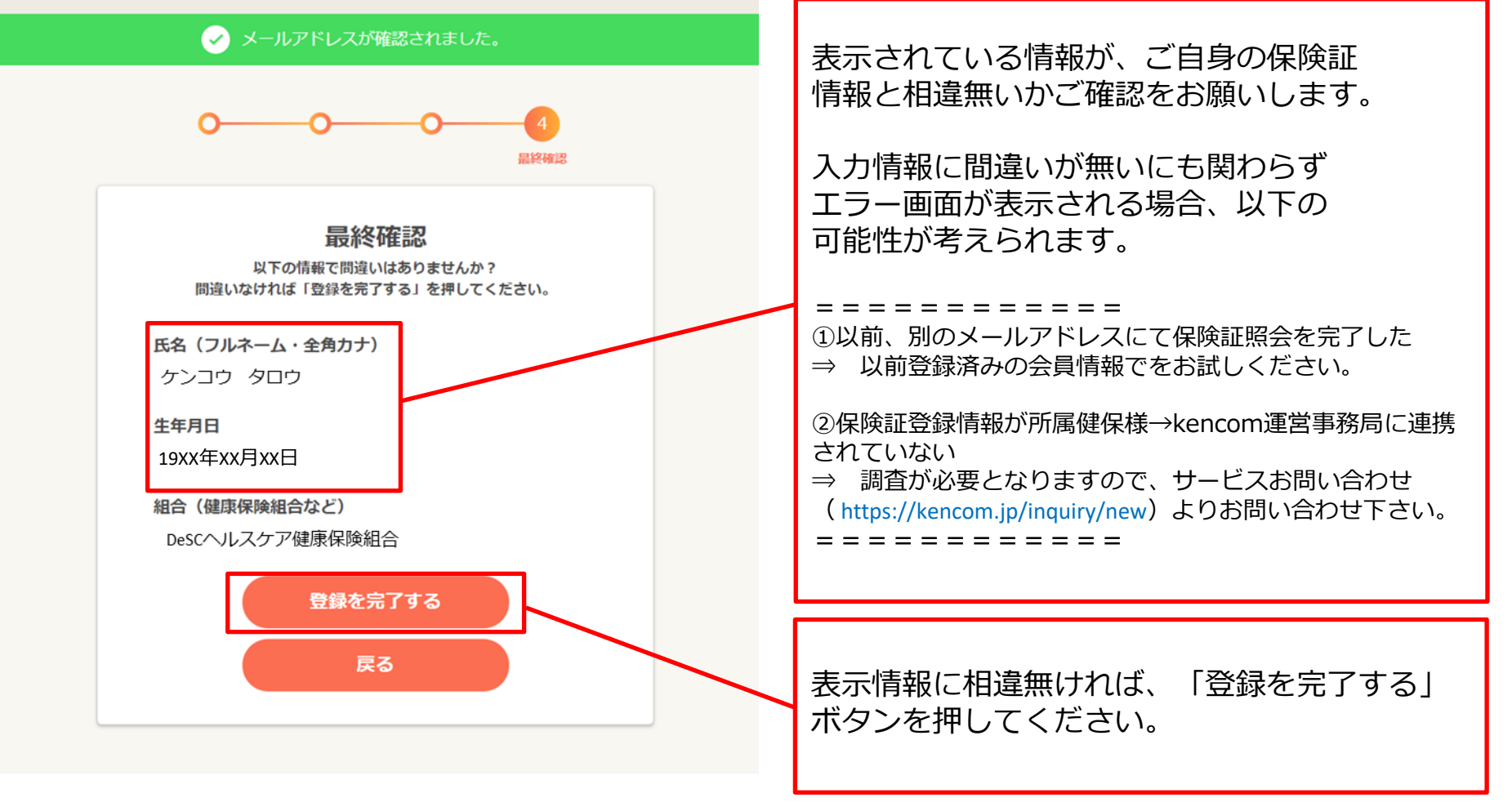

kencom会員規約 | プライバシーポリシー | メディアポリシー | お問い合わせ | よくある質問 | 词

# 特定健診結果の閲覧手順

#### STEP0 「特定健診結果」をクリック

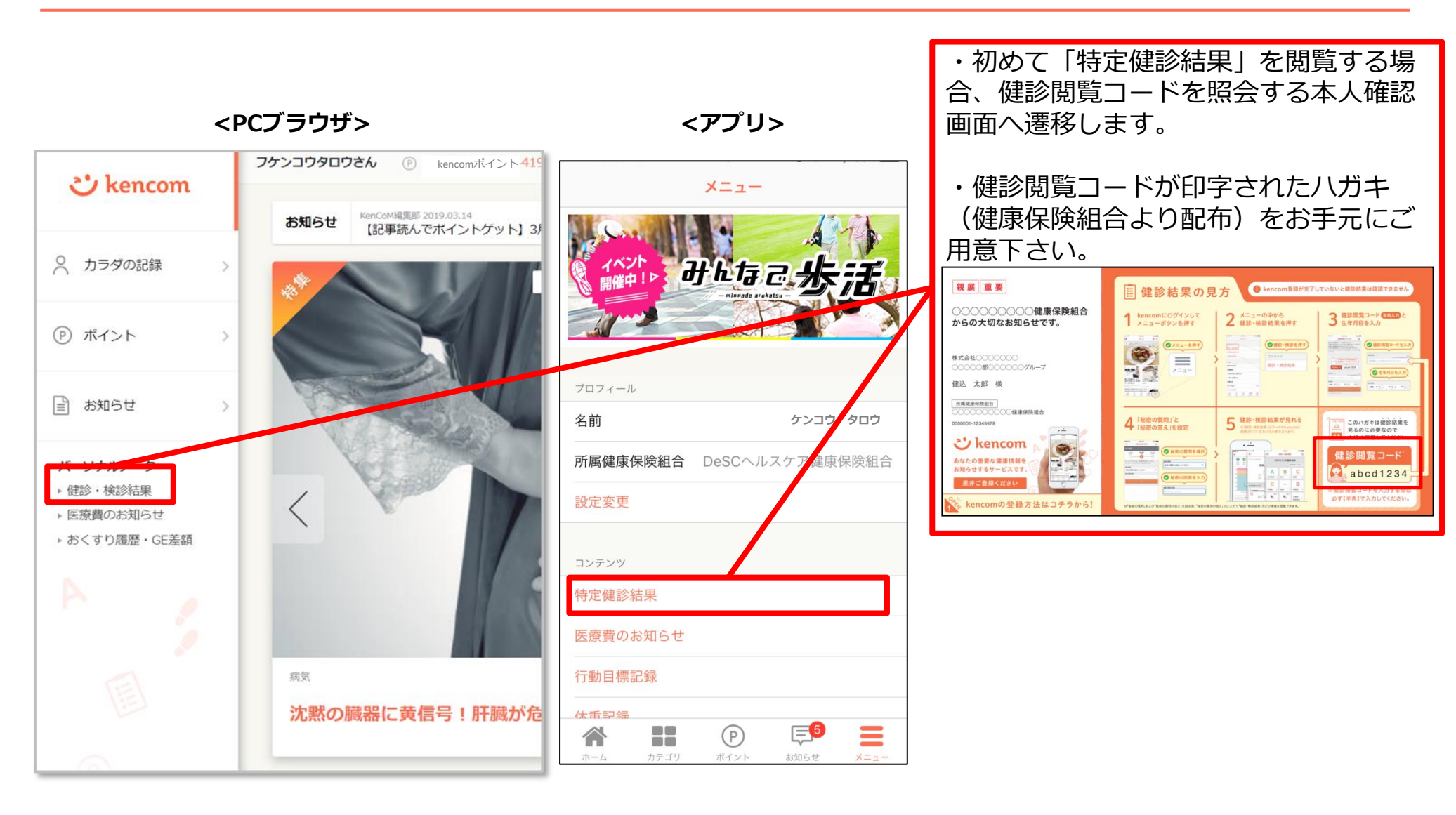

## STEP1 本人確認の情報送信

<アプリ>

<PCブラウザ>

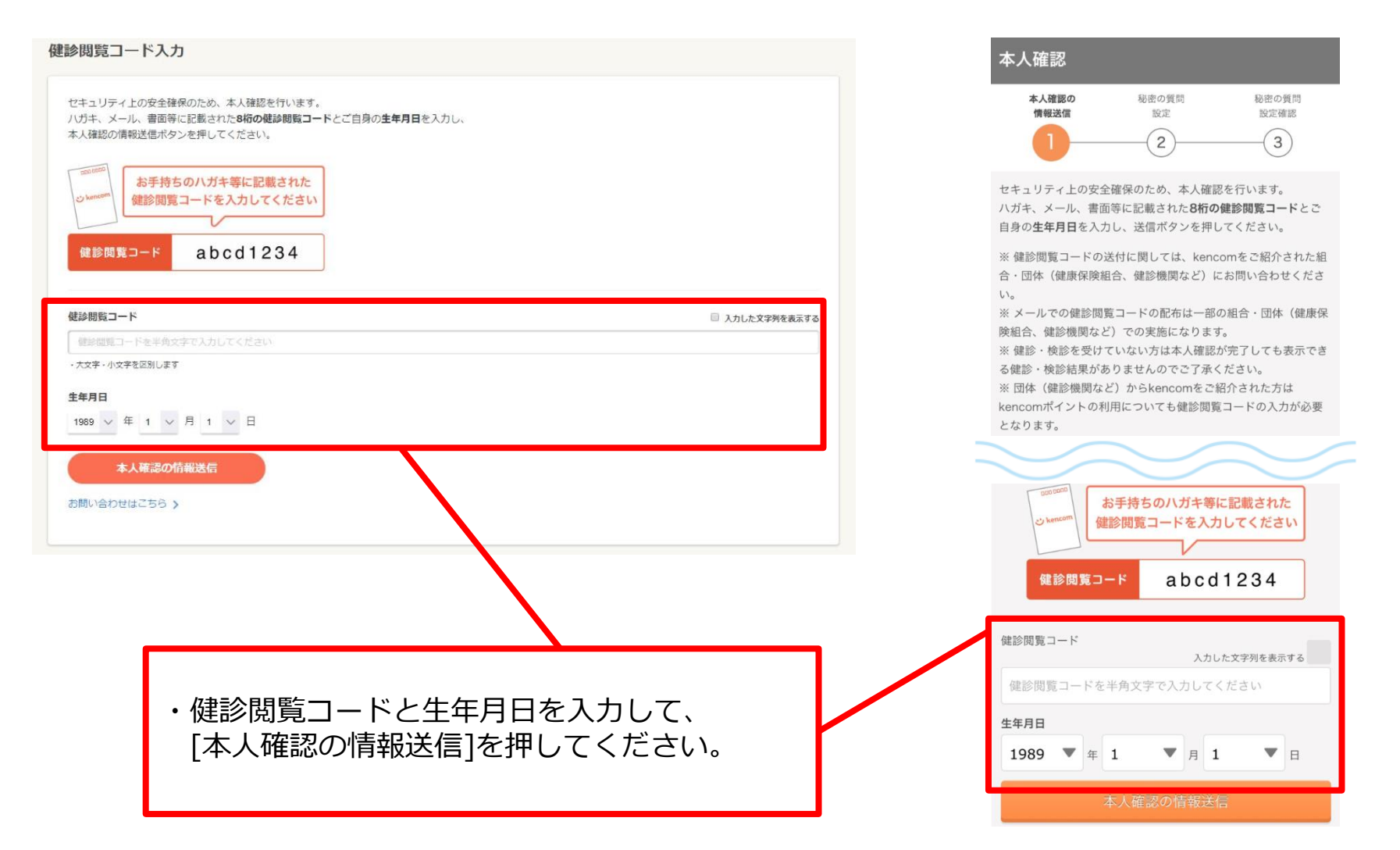

### STEP2 秘密の質問設定

#### <PCブラウザ>

<アプリ>

| 4-X@IR00/INVRUSTIN          |    | 秘密の質問段定確認<br>3 |     | 本人確認の情報送信     | 秘密の質問<br>設定                                                                                                    | 秘密の質問<br>設定確認                                                                              |            |
|-----------------------------|----|----------------|-----|---------------|----------------------------------------------------------------------------------------------------|--------------------------------------------------------------------------------------------|------------|
| セキュリティ向上のため、秘密の層時を設定してください。 |    |                | -   | ケンコウタ         | <u>こ</u><br>7日ウ様                                                                                                    | 3                                                                                          |            |
| ※アルファベットの大文字と小文字は区別されます。    |    |                | - U | 健診閲覧コード<br>た。 | (旧パスコード) による本ノ                                                                                                    | <b>\確認が完了しまし</b>                                                                           |            |
| 秘密の質問<br>                   |    |                | -   | 続いて、秘密の質      | <b></b> 間の設定へお進みください                                                                                                    | )°                                                                                         |            |
| 秘密の質問の回答                    |    |                |     |               | 秘密の質問の設定・                                                                                                    | $\sim$                                                                                     |            |
| 答えを入力してください                 |    |                |     |               |                                                                                                    |                                                                                            |            |
|                             | 確認 |                |     |               |                                                                                                    |                                                                                            |            |
|                             |    |                |     |               |                                                                                                    |                                                                                            |            |
|                             |    |                |     | _             |                                                                                                    |                                                                                            |            |
|                             |    |                |     |               |                                                                                                    |                                                                                            |            |
|                             |    |                |     |               | 1                                                                                                    | _2                                                                                         |            |
|                             |    |                |     |               |                                                                                                    | -                                                                                          |            |
|                             |    |                |     | _             | セキュリティ向上のため                                                                                                    | 、秘密の質問を設定                                                                                  | してく        |
|                             |    |                |     | +             | セキュリティ向上のため.<br>※アルファベットの大文<br>税本の新聞                                                                                         | 、秘密の質問を設定<br>字と小文字は区別さ                                                                     | してく<br>れます |
|                             |    |                |     |               | セキュリティ向上のため.<br>※アルファベットの大文<br>秘密の質問<br>秘密の質問を選択                                                                             | 、秘密の質問を設定<br>字と小文字は区別され<br>してください                                                          | してく<br>れます |
|                             |    |                |     |               | セキュリティ向上のため<br>※アルファベットの大文<br>秘密の質問<br>秘密の質問を選択<br>秘密の質問の回答                                                                  | 、秘密の質問を設定<br>字と小文字は区別され<br>してください                                                          | してく        |
|                             |    |                |     |               | <ul> <li>セキュリティ向上のため、</li> <li>※アルファベットの大文</li> <li>秘密の質問</li> <li>秘密の質問を選択</li> <li>秘密の質問の回答</li> <li>答えを入力してくださ</li> </ul> | 、秘密の質問を設定<br>字と小文字は区別され<br>してください                                                          | してく        |
|                             |    |                | l   |               | <ul> <li>セキュリティ向上のため、</li> <li>※アルファベットの大文</li> <li>秘密の質問</li> <li>秘密の質問を選択</li> <li>秘密の質問の回答</li> <li>答えを入力してくださ</li> </ul> | <ul> <li>、秘密の質問を設定</li> <li>字と小文字は区別され</li> <li>してください</li> <li>い</li> <li>確認</li> </ul>   | してく        |
|                             |    |                |     |               | <ul> <li>セキュリティ向上のため、</li> <li>※アルファベットの大文</li> <li>秘密の質問</li> <li>秘密の質問を選択</li> <li>秘密の質問の回答</li> <li>答えを入力してくださ</li> </ul> | 、秘密の質問を設定<br>字と小文字は区別され<br>してください<br>い<br>確認                                               | してく        |
|                             |    |                |     |               | <ul> <li>セキュリティ向上のため、</li> <li>※アルファベットの大文</li> <li>秘密の質問</li> <li>秘密の質問を選択</li> <li>秘密の質問の回答</li> <li>答えを入力してくださ</li> </ul> | 、秘密の質問を設定<br>字と小文字は区別され<br>してください<br>い<br>確認                                               | してく        |
|                             |    |                |     |               | <ul> <li>セキュリティ向上のため、</li> <li>※アルファベットの大文</li> <li>秘密の質問</li> <li>秘密の質問の回答</li> <li>答えを入力してくださ</li> </ul>                   | <ul> <li>、秘密の質問を設定</li> <li>字と小文字は区別され</li> <li>してください</li> <li>(い)</li> <li>確認</li> </ul> | してく        |

・本人確認完了後、「秘密の質問」を設定します。
 ・質問を選択し、回答を設定し確認ボタンを押してください。

### STEP3 秘密の質問設定確認

#### <PCブラウザ>

<アプリ>

| 本人確認の情報送信                                                                                                    | 秘密の瞬間設定 | 秘密の質問設定確認 |
|----------------------------------------------------------------------------------------------------|---------|-----------|
| (1)                                                                                                    | (2)     | 3         |
|                                                                                                    |         |           |
| 以下の情報で間違いはありませんか?<br>開達いたけわげ 「防空空了」を増してくが、                                                                                                    | ±1.1    |           |
| and the second second sec |         |           |
| 設定の問題                                                                                                    |         |           |
| RECLOSED                                                                                                    |         |           |
| 出身地は?                                                                                                    |         |           |
| 秘密の質問の答え                                                                                                    |         |           |
| *******                                                                                                    |         |           |
|                                                                                                    |         |           |
| (セキュリティ上の観点から回答を非表示に                                                                                                    | しております) |           |
|                                                                                                    |         |           |
| Concernation of the second second second second second second second second second second second second second                                                                                                    |         |           |

| 本人確認                                                     |
|----------------------------------------------------------|
| 本人確認の 秘密の質問 <b>秘密の質問</b><br>情報送信 設定 <b>設定確認</b><br>1 2 3 |
| 以下の内容で秘密の質問を設定します。<br>間違いなければ、「設定完了」を押してください。            |
| 秘密の質問<br>母親の旧姓は?<br>秘密の質問の答え<br>*******                  |
| (セキュリティ上の観点から回答を非表示にしております)                              |
| 設定完了                                                     |
| 戻る                                                       |
|                                                          |
|                                                          |
|                                                          |

#### ・表示された内容に間違いが無ければ、 [設定完了]ボタンを押します。

#### STEP4 健診結果に関する注意事項画面

1

I

#### <PCブラウザ>

#### <アプリ>

| ケンコウタロウ     | ホーム/健診結果                                                                                                    |
|-------------|----------------------------------------------------------------------------------------------------|
| -r_x        | 健診結果に関する注意事項                                                                                                    |
| あなたへのオススメ債報 |                                                                                                    |
| ■ 特定健診結果    | 本ページ「健診結果に関する注意事項」をご確認の上.<br>「健診結果を見る」ボタンを押して健診結果ページへお進みください。                                                                |
| 司 お知らせ      | 健診項目の基準値区分                                                                                                    |
| ★ お気に入り記事一覧 | 各線部項目は、以下に定めた基準値をもとに利定をしております。                                                                                               |
| ヨ ギフト券履歴    | 利定該集の一類を見る(PCFで表示します)                                                                                                    |
| ニュースカデゴリ    | 基準確認力は下記の学会や検査頻繁団体等が公表している基準値範囲、基準値、判定値とされる数値をもとに医師の監修により作成し<br>ております。                                                       |
| > 新牆倩報      |                                                                                                    |
| >病気         | 参考文献: カイドライン                                                                                                    |
| 京市          | ■ 標準的な機能・保健指導プログラム(確定版),厚生労働省保険局,2007                                                                                        |
| 3.00        | <ul> <li>日本確尿病学会編集,科学的根拠に基づく機尿病診療力イドライン2013,南江堂,2013</li> </ul>                                                              |
| r 22.80     | <ul> <li>日本確応病学会編著,極応病治療ガイド2014-2015,文光堂,2014</li> </ul>                                                                     |
| の金          | <ul> <li>日本語床検査医学会包括医療検討委員会 厚生労働者編集, 臨床検査のガイドライン2005/2005座候編・疾患編・検査編, 2005</li> </ul>                                        |
| > 子育て       | ■ 日本弱機学会編集,エビデンスに基づくCKD診療ガイドライン2013,東京医学社,2013                                                                               |
| > 生活習慣      | <ul> <li>利定区分(2014年4月1日改定),日本人間ドック学会,2014</li> </ul>                                                                         |
| 223         | 基準値区分・説明コンテンツの監修                                                                                                    |
| > トリビア      | 本サービスで考示する基準要認分、壁道性の高い咳嗽子の他の内容については、下記の医療による監修を受けております。                                                                      |
|             | 《松母王》<br>大气着(2)称"我们" 所属 医学课士<br>石质 编辑                                                                                        |
|             | ご利用にあたっての注意事項                                                                                                    |
|             | <ul> <li>「基準適圧分」や「範疇性の高い疾患」その悠本サービス上で表示する内容は、あなたの感謝状態の判断や疾患の診断をしている<br/>ものではありません。</li> </ul>                                |
|             | ・本サービスで用いる基準確広分は、厚生労働者、日本福厚病学会、日本人間ドック学会その危機部項目に厳重する学会や検査機関<br>団体等が公表している基準範囲、基準値、判定値とされる数値を基に、医師の監修を受けて設定しております。            |
|             | <ul> <li>         ・</li></ul>                                                                                                |
|             | <ul> <li>基準範囲は確認を実施する医療機関あるいは検査機関又は検査方法によって異なる場合があります。本サービス上で表示する基準<br/>値区分と各機関等における判定結果は、その提施及び表現において異なる場合があります。</li> </ul> |
|             | <ul> <li>本サービス上の機能結果の表示は、健康診断を受診された日から2~3ヶ月程度かかります。</li> </ul>                                                               |
|             | <ul> <li>本サービスで表示する確認結果の項目は、実際に受診した確認項目以外の項目も表示される場合がございます。医師の判断で優別<br/>に実施された確認項目は表示されない場合がございます。</li> </ul>                |
|             | ※注1 一般的に健康な人の大多数が含まれるとされる数徳の範囲をいい、検査データを見る層の目安として用いられるもの。                                                                    |
|             | <b>明</b> 833 AB 地名马马                                                                                                    |

#### 健診結果に関する注意事項

本ページ「健診結果に関する注意事項」を ご確認の上、「健診結果を見る」ボタンを押して 健診結果ページへお進みください。

#### 健診項目の基準値区分

各健診項目は、以下に定めた基準値をもとに判定をしておりま す。

#### 判定基準の一覧を見る(PDFで表示します)

基準値区分は下記の学会や検査機関団体等が公表している基準値 範囲、基準値、判定値とされる数値をもとに医師の監修により作 成しております。

#### 参考文献:ガイドライン

- ■標準的な健診・保健指導プログラム(確定版),厚生労働省保 険局,2007
- ■日本糖尿病学会編集科学的根拠に基づく糖尿病診療ガイドライン2013,南江堂,2013
- 日本糖尿病学会編著,糖尿病治療ガイド2014-2015,文光
   堂,2014
- ■日本臨床検査医学会包括医療検討委員会 厚生労働省編集臨 床検査のガイドライン2005/2006症候編・疾患編・検査 編,2005

#### ご利用にあたっての注意事項

・ 「基準値区分」や「関連性の高い疾患」その他本サービス上で 表示する内容は、あなたの健康状態の判断や疾患の診断をしてい るものではありません。

・本サービスで用いる基準値区分は、厚生労働省、日本糖尿病学
 会、日本人間ドック学会その他健診項目に関連する学会や検査機
 関団体等が公表している基準範囲、基準値、判定値とされる数値
 を基に、医師の監修を受けて設定しております。

 基準値区分は、健診結果の数値と基準範囲※注1を比較した 結果、あなたの健診結果の数値が、基準範囲からどれほど乖離し ているかをレベル分けして表示したものであり、A<B<C<Dの 順で乖離が大きいことを表現しています。

 ・ 基準範囲は健診を実施する医療機関あるいは検査機関又は検査 方法によって異なる場合があります。本サービス上で表示する基準値区分と各機関等における判定結果は、その根拠及び表現において異なる場合があります。

・本サービス上の健診結果の表示は、健康診断を受診された日から2~3ヶ月程度かかります。

 本サービスで表示する健診結果の項目は、実際に受診した健診 項目以外の項目も表示される場合がございます。医師の判断で個 別に実施された健診項目は表示されない場合がございます。

※注1 一般的に健康な人の大多数が含まれるとされる数値の範囲 をいい、検査データを見る際の目安として用いられるもの。

健診結果を見る

・「ご利用にあたっての注意事項」を確認いただき[健診結果を見る]を押すと、 健診結果の画面が表示されます。

# よくある質問

#### 新規登録手順についてよくあるご質問①

- Q1.家族(夫婦)で登録したいのですが、1つのメールアドレスで2人分の会員登録をする事はできないのでしょうか?
- A1.会員登録には、お一人様につき1つずつメールアドレスが必要となります。 例えば、お2人で登録したい場合、メールアドレスは2つ必要となります。 セキュリティ保護の観点からこのような仕様となっております。

Q2.会社のメールアドレスを使わないと登録できないのでしょうか? 普段でもスマートフォンで見たいので、プライベートで使っているアドレスを登録したいのですが。

A2.会員登録に使用するメールアドレスに制限はございませんので、プライベートで利用している メールアドレスでもご利用いただけます。

#### 新規登録手順についてよくあるご質問②

Q3.保険証情報を正しく入力しているはずなのですが、何度やっても照会エラーとなってしまい、 画面を進める事ができません。入力は間違いっていないはずなのですが、何が問題なのでしょうか?

A3.入力が間違っていないにも関わらず、エラーになってしまう場合は以下のような原因が考えられます。

原因①:以前に別のメールアドレスで会員登録を行い、その際に保険証情報を照会したことがある。

- ⇒ 保険証情報の照会は、1名あたり1回までとなっております。 この場合、画面下部にあるリンクから一旦登録操作を中止し、以前設定済みのメールアドレス とパスワードでログインし直して下さい。
- ⇒ 以前設定したパスワードを忘れた方は、ログインボタンの下にある「パスワードを忘れた方は こちら」からパスワードの再設定をお願いします。
- ⇒ 以前設定したメールアドレスを忘れた方は、ログインボタンの下にある「ログインIDを忘れた 方はこちら」から、お客様サポートへお問い合わせ下さい。ご本人様確認を実施した上でお調 べいたします。
- 原因②:データベースに登録されている情報に何らかの不整合がある
   (実際のお名前と異なって登録されている、保険証番号が変更になったが更新されていない、など)。
   ⇒ まずはお客様サポートにお問い合わせ下さい。
   ご本人様確認を実施した上で、所属の健康保険組合様に確認いたします。
- 原因③:所属の健康保険組合様がkencomメンテナンスを実施している
  - ⇒ まずはお客様サポートにお問い合わせ下さい。

Confidential

#### 健診閲覧コード登録手順についてよくあるご質問

Q4.健診結果を閲覧したいと思い健診閲覧コードはがきを探しましたが見当たりません。 どうしたらいいでしょうか?

A4.健診閲覧コードを探しても見当たらない、または紛失された場合は、 お客様サポートまでご連絡下さい。 ご本人様確認を実施した上で、再発行の手続きを行います。 パスコードの再発行については、印刷を依頼する関係でお手元に 届くまで半月~1ヶ月程度お時間がかかりますのでご了承下さい。

【再発行お手続き手順】 kencomのお問い合わせフォームより https://kencom.jp/inquiry/new

- ・お問い合わせの種類→健診閲覧コード(旧パスコード)を選択
- ・必須項目を入力
- ・入力内容を確認して送信

お客様サポートから確認のメールをお送りしますので、 そちらへの返信をもって申請完了となります

後日、健康保険組合よりハガキをお届けいたします ので、少々お待ちください

| お問い合わせ                                                                                                    |
|----------------------------------------------------------------------------------------------------|
| KenCoMに関するご質問・ご要望などは、以下のお問い合わせフォームよりお問い合わせください。                                                           |
| 氏名(全角力ナ)                                                                                                  |
| 氏名をカタカナで入力してください                                                                                          |
| メールアドレス                                                                                                   |
| メールアドレスを入力してください                                                                                          |
| メールアドレス(確認用)                                                                                              |
| 確認のためもう一度入力してください                                                                                         |
| 健康保険組合名                                                                                                   |
| 加入している健保名を入力してください                                                                                        |
| 生年月日                                                                                                    |
| ····· • · · · · · · · · · · · · · · · ·                                                                   |
| お問い合わせの種類                                                                                                 |
| 選択してください 🗸                                                                                                |
| お問い合わせ内容                                                                                                  |
| 20回い出わせ内容を入力してくたさい(LDDDX(中405))                                                                           |
| kencomアプリのバージョン ※在意                                                                                       |
| お困りの事象が発生したKenCoMアプリのパージョン(2.1.0など)を入力してください(50文字以内)                                                      |
| スマートフォン端末名 ∞任意                                                                                            |
| お困りの事象が発生した端末名(IPhone7など)を入力してください(50文字以内)                                                                |
| スマートフォン端末のOSバージョン ※任意                                                                                     |
| お困りの事象が発生した端末のOSパージョン(IOS10.0など)を入力してください(50文字以内)                                                         |
| スマートフォンでご利用のブラウザ ※任意                                                                                      |
| お困りの事象が発生したブラウザ名(Safariなど)を入力してください(50文字以内)                                                               |
| 個人情報の取り扱いについてに同意する<br>※ご入力頂いに情報に握人情報の取り扱いにご確された目的以外に利用することはございません。<br>※個人情報の取り扱いについて、に同意してお防い合わせを進めてください。 |
| 人力内容を推認する                                                                                                 |
| 受付時間:10時~18時(平日)                                                                                          |

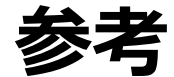

## 【参考】2017年2月よりログイン時の画像認証が必須となりました

機械的な不正ログインを防ぐため、ログイン時の画像認証が必須になります。

- 同一IPアドレスからのアクセス集中、ログイン試行の失敗等により、画像認証の難易度が上がります。
- なお、事前に貴組合で指定する正当なIPアドレスを登録することにより(ホワイトリスト化)、ログイン時の画像認証が不要になります。ただし、当該IPアドレスからの規定回数ログイン失敗により、画像認証が発動します。
  - ※ 対象: PCブラウザ、SPブラウザ
  - ※ スマートフォンアプリ: AppleおよびGoogleが定める開発要件により本件同種の不正ログイン攻撃は 非常に困難となっております。

#### 画像認証発動時の画面イメージ

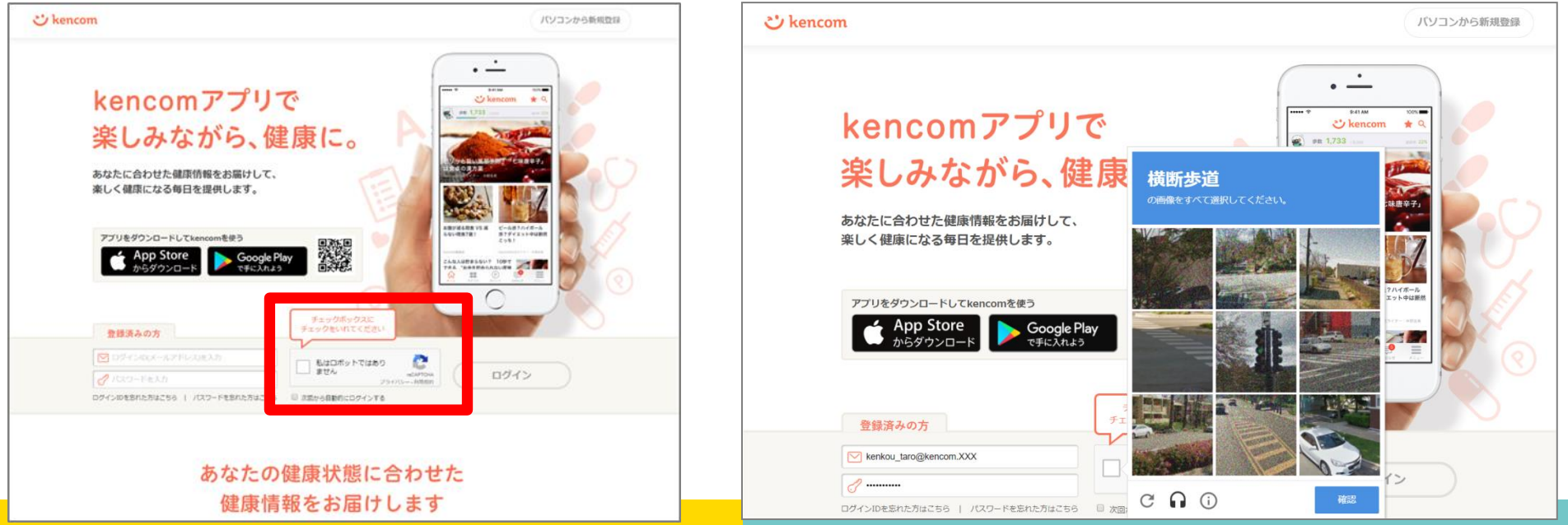

#### 難易度UP時の画面イメージ